## Purposes/Uses/Other Information:

- Provides the most up to date financial information (e.g. available balance) for a project(s).
- Includes all transactions that have successfully budget checked (including journal entries).
- There are two KK ledgers:
  - KKGMPAR (parent level total project budget)
  - KKGMCHD (child level one for the direct/indirect/cost share budgets).
- Project budget balances can be viewed for a single project or for a department.

## Steps to View Project/Department Available Balances

1. Login to the OMNI Portal and click on the Financials 8.9 link.

The Menu page will display.

2. Access the Commitment Control main menu

There are several ways to view commitment control ledger data. The method selected for instructions is an inquiry that is one effective and flexible for viewing project budgets.

#### Navigation: Commitment Control > Review Budget Activities > Budgets Overview

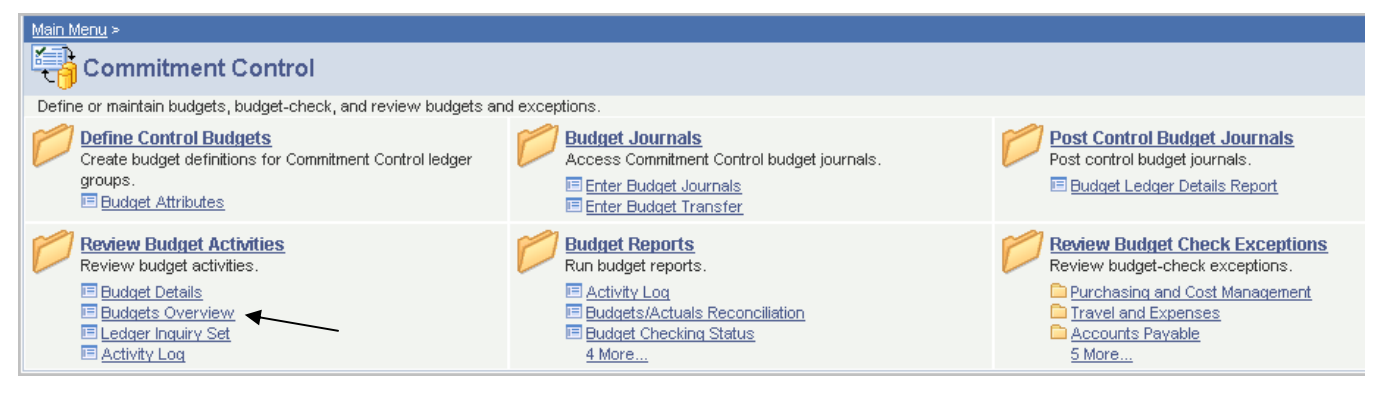

### 3. Add a run control inquiry.

- a. Initially, a run control inquiry must be set up to use this functionality.
- b. Click the Add a New Value tab.
- c. Enter in an inquiry name (your choice). For example, available CHILD\_VIEW
- d. Click the Add button.

NOTE: If a run control inquiry has been created previously, then click on the <u>Search</u> button. Select the previously creat

Inquiry Name. The values from the last time this page was accessed will display.

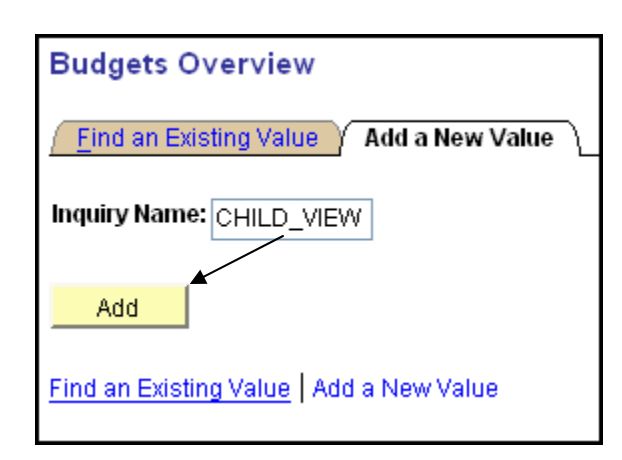

## 4. A Budget Inquiry Criteria page will display. Enter the fields as follows:

|                                   |                          |                                            |                                                                                  |                                                            | New Window   Help   Customize Page   贖           |
|-----------------------------------|--------------------------|--------------------------------------------|----------------------------------------------------------------------------------|------------------------------------------------------------|--------------------------------------------------|
| Budget Inquiry<br>Budget Ove      | Criteria<br>rview        | <b>5</b> Click search                      |                                                                                  |                                                            |                                                  |
| Inquiry: CHILD                    | VIEW Descripti           | ion: child view                            |                                                                                  | Î                                                          |                                                  |
| <u>Amount Criteria</u>            | Search                   | Clear Reset                                |                                                                                  |                                                            | view at child level                              |
| Budget Type<br>'Business Unit: F  | SU01 Q Ledger G          | Group/Set: Ledger Group                    | Ledger Group: KK                                                                 | эмснд                                                      |                                                  |
| View Stat Cod                     | e Budgets 1              | Enter FSU01 if no                          | ot populated                                                                     | Group                                                      |                                                  |
| TimeSpan  *Type of Calendar       | : Detail Budget Perio    | od 💌                                       |                                                                                  |                                                            |                                                  |
| Select Ledger (<br>KKGMCH         | Group Calend             | lar ID From Budget To<br>Period MULTI Q MU | Customize   Find   View All   III<br>Budget Period Include Adjustme<br>Period(s) | First 🛃 1 of 1 🕑 Last<br>nt Include Closing<br>Adjustments | <b>3</b> Defaults upon selection of ledaer aroup |
| ChartField Criteria<br>ChartField | ChartField From<br>Value | ChartField To Cha                          | artField Value Set — Update/Add                                                  | Budget Status                                              | All projects will display no                     |
| Account                           | %                        | ر <u>%</u> م ا                             | Q Update/Add                                                                     | Hold                                                       | matter what the status.                          |
| Dept                              | %                        |                                            | Q Update/Add                                                                     |                                                            |                                                  |
| Fund                              | × 0                      |                                            | Update/Add                                                                       |                                                            |                                                  |
| PC Bus Unit                       | 19670                    |                                            |                                                                                  |                                                            |                                                  |
| Activity                          | %                        |                                            | Q Update/Add                                                                     | <b>4</b> Ente                                              | r criteria (e.g. Project                         |
|                                   | n to Search              | us in List + Next in List FNo              | tify <b>P</b> Refresh                                                            | number                                                     | or Dept range)                                   |

### Example 1 - View Project available balance

Criteria to enter:

- Remove the % in the Project fields.
- Enter the project number in the Project fields

OMNI User Manual—Available Balance Instructions

• Enter % in all other fields

The Budgets Overview page displays. This view looks at the project budget status for direct and indirect costs for one project.

| Inquiry Results<br>Budget<br>Overview<br>Business Unit:<br>Ledger Group:<br>Type of Calendar:<br>Amounts in Base Currency:<br>Revenue Associated | FSU01<br>KKGMCHD Sponsored Child Budget<br>Detail Budget Period<br>USD | New Window   Help   Customize Page   🏣                                                                                                    |  |  |  |  |
|----------------------------------------------------------------------------------------------------|------------------------------------------------------------------------|----------------------------------------------------------------------------------------------------|--|--|--|--|
| Return to Criteria                                                                                                    | Max Rows: 9999 Display O                                               | ptions Search                                                                                                    |  |  |  |  |
| Ledger Totals (2 Rows)                                                                                                    |                                                                        |                                                                                                    |  |  |  |  |
| Budget:<br>Expense:<br>Encumbrance:                                                                                                    | Net Tr<br>354,000.00◀<br>149,117.95<br>14,813.08                       | Total budget = Direct + Indirect + Cost Share                                                                                                    |  |  |  |  |
| Budget Balance:<br>Associate Revenue:<br>Available Budget:                                                                                       | 190,068.97<br>0.00<br>190,068.97                                       | Available Budget = Direct + Indirect + Cost                                                                                                    |  |  |  |  |
|                                                                                                    |                                                                        | Share - Expense - Encumbrance                                                                                                    |  |  |  |  |
| Ledger Overview Results                                                                                                    | Dept Fund Project Account                                              | Customize Find View All Expanses Fund The Prise Content To Prise Content To Prise Content T |  |  |  |  |
|                                                                                                    | 215000 520 019870 700001                                               | 200 010 42 142 776 66 14 010 00 101 427 60 53 52 1                                                                                                    |  |  |  |  |
| 2 C KROMCHD<br>2 C KROMCHD<br>2 C KROMCHD<br>2 C KROMCHD                                                                                         | 215000 530 018679 780300                                               | <u>14,980.57 6,339.29 0.00 8,641.28 57.68</u><br>780300 = Indirect budget                                                                                                    |  |  |  |  |
| Save Return to Search                                                                                                    | ↑ Previous in List 4 Next in List ENotif                               | This project does not have a cost share budget                                                                                                    |  |  |  |  |

## Interpreting the results

Budget = Sum of Direct and Indirect "child" budgets

**Expense** = Costs incurred

**Encumbrance** = Future personnel costs (appointments), purchase orders, subcontracts and travel authorizations. Only the earnings are encumbered for new hires with an effective date in the future. Deductions and taxes are not encumbered until the employee has received their first paycheck.

#### What is not reflected in expenses or encumbrances:

- **Tuition waivers** waiver charges are posted as students register and as their status changes. Therefore, expenses may not reflect total waiver charges for that semester since a portion of waiver costs are charged 4 to 5 times throughout the semester.
- **Deductions and taxes for new hires** only earnings are encumbered for new hires with an effective date in the future. Deductions and taxes are not encumbered until the employee has received their first paycheck.
- Future positions not yet hired (appointed) these may be known positions that will be hired, but at a future date. An appointment has not been entered.
- Future known expenditures requisitions for purchase are not encumbered.
- Auxiliary charges such as stockrooms and core facilities lag significantly behind actual receipt/use date.
- Terminal leave payouts are calculated after termination and are not encumbered.

#### Available Budget = Budget - Expense- Encumbrance

\*\*\*NOTE: If there are large discrepancies between what is in OMNI and what internal departmental/PI records reflect, bring to the attention of your departmental grants representative.

#### Example 2 Viewing project data at the department level

Criteria to enter:

- Remove the %.
- Enter the department or department range in the Dept From/To fields
- Enter % in all other fields

The Budgets Overview page displays with all of the child budgets for projects in the department or the department range.

| Busine                      | iry Result<br>Iget<br>erview<br>ess Unit:                                                                                                    | <u>is</u>                                                                                                    | FSU01                                                                                                    |                                                                                                    |                                                                                                    |                                                                                                    |                                                                                                    |                                                                                                    |                                                                                                    |                                                                                                    |                                                                                                    |      |
|-----------------------------|----------------------------------------------------------------------------------------------------|----------------------------------------------------------------------------------------------------|----------------------------------------------------------------------------------------------------|----------------------------------------------------------------------------------------------------|----------------------------------------------------------------------------------------------------|----------------------------------------------------------------------------------------------------|----------------------------------------------------------------------------------------------------|----------------------------------------------------------------------------------------------------|----------------------------------------------------------------------------------------------------|----------------------------------------------------------------------------------------------------|----------------------------------------------------------------------------------------------------|------|
| Leager Group.               |                                                                                                    | KKGMCHD Sponsored Child Budget                                                                                                    |                                                                                                    |                                                                                                    |                                                                                                    |                                                                                                    |                                                                                                    |                                                                                                    |                                                                                                    |                                                                                                    |                                                                                                    |      |
| Туре о                      | of Calendar:                                                                                                    |                                                                                                    | Detail Bud                                                                                                    | lget Perioc                                                                                                    | ł                                                                                                    |                                                                                                    |                                                                                                    |                                                                                                    |                                                                                                    |                                                                                                    |                                                                                                    |      |
| Amou                        | nts in Base                                                                                                    | Currency:                                                                                                    | USD                                                                                                    |                                                                                                    |                                                                                                    |                                                                                                    |                                                                                                    |                                                                                                    |                                                                                                    |                                                                                                    |                                                                                                    |      |
| Revenue Associated          |                                                                                                    |                                                                                                    |                                                                                                    |                                                                                                    |                                                                                                    |                                                                                                    |                                                                                                    |                                                                                                    |                                                                                                    |                                                                                                    |                                                                                                    |      |
| Retur                       | m to Criteria                                                                                                    |                                                                                                    | Ν                                                                                                    | Max Rows                                                                                                    | : 9:                                                                                                    | 999                                                                                                    | Display Opt                                                                                                    | tions 📃                                                                                                    | Search                                                                                              |                                                                                                    |                                                                                                    |      |
| Ledge                       | r Totals (16                                                                                                    | 2 Rows)                                                                                                    |                                                                                                    |                                                                                                    |                                                                                                    |                                                                                                    |                                                                                                    |                                                                                                    |                                                                                                    |                                                                                                    |                                                                                                    |      |
| Budg                        | jet:                                                                                                    |                                                                                                    |                                                                                                    | 13,                                                                                                    | 377,26                                                                                                    | i5.11                                                                                                    | Net Tra                                                                                                    | ansfers:                                                                                                    |                                                                                                    |                                                                                                    |                                                                                                    | 0.00 |
| Expe                        | ense:                                                                                                    |                                                                                                    |                                                                                                    | 10                                                                                                    | 734 35                                                                                                    | i6 05                                                                                                    | Total fo                                                                                                    | r all proi                                                                                                    | ects in the                                                                                         |                                                                                                    |                                                                                                    |      |
| Encu                        | umbranco:                                                                                                    |                                                                                                    |                                                                                                    |                                                                                                    | 250.46                                                                                                    |                                                                                                    | departm                                                                                                    | ient(s) er                                                                                                    | ntered in                                                                                           |                                                                                                    |                                                                                                    |      |
| Duda                        | Encumprance:                                                                                                    |                                                                                                    |                                                                                                    | 2                                                                                                    | 200,10                                                                                                    | 0.40                                                                                                    | the crite                                                                                                    | eria.                                                                                                    |                                                                                                    |                                                                                                    |                                                                                                    |      |
| видет вајалсе: 2,284,742.58 |                                                                                                    |                                                                                                    |                                                                                                    |                                                                                                    |                                                                                                    |                                                                                                    |                                                                                                    |                                                                                                    |                                                                                                    |                                                                                                    |                                                                                                    |      |
| Associate Revenue:          |                                                                                                    |                                                                                                    |                                                                                                    |                                                                                                    | 0.00                                                                                                    |                                                                                                    | Downle                                                                                                    | oad to Excel.                                                                                                    |                                                                                                    |                                                                                                    |                                                                                                    |      |
| Avail                       | lable Budge                                                                                                    | t:                                                                                                    |                                                                                                    |                                                                                                    | 284,74                                                                                                    | 2.58                                                                                                    |                                                                                                    |                                                                                                    | 1                                                                                                   |                                                                                                    |                                                                                                    |      |
|                             |                                                                                                    | Sort by a                                                                                                    | iny column he                                                                                                    | ading.                                                                                                    |                                                                                                    |                                                                                                    |                                                                                                    |                                                                                                    | 4                                                                                                   |                                                                                                    |                                                                                                    |      |
|                             | Budget Overv                                                                                                    | iew Results                                                                                                    |                                                                                                    |                                                                                                    |                                                                                                    | C                                                                                                    | ustomize   Find                                                                                                    | <u>View 100</u>                                                                                                    | 🐮 🛛 First 🗹                                                                                         | ] <u>1-100 of 162</u>                                                                                                    | 2 🕨 Last                                                                                                    | 1    |
|                             |                                                                                                    | Lodger Group                                                                                                    | Dept                                                                                                    | Fund F                                                                                                    | Project                                                                                                    | Account                                                                                                    | Budget                                                                                                    | Expense E                                                                                                    | Incumbrance                                                                                         | Available                                                                                                    | Percent                                                                                                    |      |
|                             |                                                                                                    | Leuger oroup                                                                                                    | · <u> </u>                                                                                                    |                                                                                                    |                                                                                                    |                                                                                                    |                                                                                                    |                                                                                                    |                                                                                                    | Budget                                                                                                    | Available                                                                                                    |      |
|                             | 1 🔡 🗟                                                                                                    | KKGMCHD                                                                                                    | 215000                                                                                                    | 520 (                                                                                                    | 013464                                                                                                    | 700001                                                                                                    | 66,882.00                                                                                                    | 61,475.81                                                                                                    | <u>3,231.00</u>                                                                                     | 2,175.19                                                                                                    | 3.25 🛒                                                                                                    |      |
|                             | 1 📑 🗟                                                                                                    | KKGMCHD                                                                                                    | 215000<br>215000                                                                                                    | 520 (<br>520 (                                                                                                    | D13464<br>D19369                                                                                                    | 700001<br>700001                                                                                                    | <u>66,882.00</u><br><u>7,450.00</u>                                                                                                    | <u>61,475.81</u><br><u>7,309.59</u>                                                                                                    | <u>3,231.00</u><br><u>0.00</u>                                                                      | 2,175.19<br>140.41                                                                                                    | 3.25 🛒<br>1.88 🛒                                                                                                    |      |
|                             |                                                                                                    | KKGMCHD<br>KKGMCHD<br>KKGMCHD                                                                                                    | 215000<br>215000<br>215000<br>215000                                                                                                    | 520 (<br>520 (<br>523 (                                                                                                    | D13464<br>D19369<br>D19788                                                                                                    | 700001<br>700001<br>700001                                                                                                    | <u>66,882.00</u><br>7,450.00<br><u>620,670.36</u> 5                                                                                                    | 61,475.81<br>7,309.59<br>535,478.79                                                                                                    | <u>3,231.00</u><br><u>0.00</u><br><u>0.00</u>                                                       | 2,175.19<br>140.41<br>85,191.57                                                                                                    | Available<br>3.25 🛒<br>1.88 🛒<br>13.73 🛒                                                                                                    |      |
|                             |                                                                                                    | KKGMCHD<br>KKGMCHD<br>KKGMCHD<br>KKGMCHD                                                                                                    | 215000<br>215000<br>215000<br>215000<br>215000                                                                                                    | 520 (<br>520 (<br>523 (<br>523 (                                                                                                    | 013464<br>019369<br>019788<br>022419                                                                                                    | 700001<br>700001<br>700001<br>700001                                                                                                    | <u>66,882.00</u><br><u>7,450.00</u><br><u>620,670.36</u><br><u>498,590.00</u>                                                                                                    | 61,475.81<br>7,309.59<br>535,478.79<br>235,315.14                                                                                                    | <u>3,231.00</u><br><u>0.00</u><br><u>0.00</u><br><u>144,982.11</u>                                  | 2,175.19<br>140.41<br>85,191.57<br>118,292.75                                                                                                    | Available<br>3.25 🛒<br>1.88 🛒<br>13.73 🛒<br>23.73 🛒                                                                                                    |      |
|                             |                                                                                                    | KKGMCHD<br>KKGMCHD<br>KKGMCHD<br>KKGMCHD<br>KKGMCHD                                                                                                    | 215000<br>215000<br>215000<br>215000<br>215000<br>215000                                                                                                    | 520 ()<br>520 ()<br>523 ()<br>523 ()<br>524 ()                                                                                                    | D13464<br>D19369<br>D19788<br>D22419<br>D22316                                                                                                    | 700001<br>700001<br>700001<br>700001<br>700001                                                                                                    | <u>66,882.00</u><br><u>7,450.00</u><br><u>620,670.36</u><br><u>498,590.00</u><br><u>32,754.00</u>                                                                                                    | 61,475.81<br>7,309.59<br>535,478.79<br>235,315.14<br>3,852.95                                                                                                    | 3,231.00<br>0.00<br>0.00<br>144,982.11<br>21,038.68                                                 | 2,175.19<br>140.41<br>85,191.57<br>118,292.75<br>7,862.37                                                                                                    | Available<br>3.25 =<br>1.88 =<br>13.73 =<br>23.73 =<br>24.00 =<br>0.02 =                                                                                                    |      |
|                             |                                                                                                    | KKGMCHD<br>KKGMCHD<br>KKGMCHD<br>KKGMCHD<br>KKGMCHD                                                                                                    | 215000<br>215000<br>215000<br>215000<br>215000<br>215000<br>215000                                                                                                    | 520 0<br>520 0<br>523 0<br>523 0<br>523 0<br>524 0<br>530 0                                                                                                    | D13464<br>D19369<br>D19788<br>D22419<br>D23316<br>D05140                                                                                                    | 700001<br>700001<br>700001<br>700001<br>700001<br>700001                                                                                                    | <u>66,882.00</u><br>7,450.00<br>620,670.36 §<br>498,590.00 3<br>32,754.00<br>33,491.00                                                                                                    | 61,475.81<br>7,309.59<br>535,478.79<br>235,315.14<br>3,852.95<br>33,496.59                                                                                                    | 3,231.00<br>0.00<br>144,982.11<br>21,038.68<br>0.00                                                 | 2,175.19<br>140.41<br>85,191.57<br>118,292.75<br>7,862.37<br>-5.59                                                                                                    | Available<br>3.25 月<br>1.88 月<br>13.73 月<br>23.73 月<br>24.00 月<br>-0.02 月<br>-1.03 月                                                                                                    |      |
|                             |                                                                                                    | KKGMCHD<br>KKGMCHD<br>KKGMCHD<br>KKGMCHD<br>KKGMCHD<br>KKGMCHD                                                                                                    | 215000<br>215000<br>215000<br>215000<br>215000<br>215000<br>215000<br>215000<br>215000                                                                                 | 520 (<br>520 (<br>523 (<br>523 (<br>523 (<br>524 (<br>530 (<br>530 (<br>530 (<br>530 (<br>530 (<br>530 (<br>530 (<br>530 (<br>530 (<br>530 (<br>530 (<br>530 (<br>530 (<br>530 (<br>530 (<br>530 (<br>530 (<br>530 (<br>520 (<br>520)))))))))))))))))))))))))))))))))))) | 013464<br>019369<br>019788<br>022419<br>023316<br>005140<br>005942                                                                                                    | 700001<br>700001<br>700001<br>700001<br>700001<br>700001<br>700001                                                                                                    | <u>66,882.00</u><br>7,450.00<br>620,670.36 5<br>498,590.00 2<br>32,754.00<br>33,491.00<br>343,942.00 3<br>90,476.00                                                                                                    | 61,475.81<br>7,309.59<br>535,478.79<br>235,315.14<br>3,852.95<br>33,496.59<br>347,472.53<br>91 974.13                                                                                                    | 3,231.00<br>0.00<br>144,982.11<br>21,038.68<br>0.00<br>0.00                                         | 2,175.19<br>140.41<br>85,191.57<br>118,292.75<br>7,862.37<br>-5.59<br>-3,530.53<br>-1,498.13                                                                                                    | Available<br>3.25 月<br>1.88 月<br>13.73 月<br>23.73 月<br>24.00 月<br>-0.02 月<br>-1.03 月<br>-1.66 月                                                                                                    |      |
|                             |                                                                                                    | KKGMCHD<br>KKGMCHD<br>KKGMCHD<br>KKGMCHD<br>KKGMCHD<br>KKGMCHD<br>KKGMCHD<br>KKGMCHD                                                                                                    | 215000<br>215000<br>215000<br>215000<br>215000<br>215000<br>215000<br>215000<br>215000<br>215000                                                                       | 520 (<br>520 (<br>523 (<br>523 (<br>523 (<br>523 (<br>524 (<br>530 (<br>530 (<br>530 (<br>530 (<br>530 (<br>530 (<br>530 ()                                                                                                    | D13464<br>D19369<br>D19788<br>D22419<br>D23316<br>D05140<br>D05942<br>D05976<br>D06076                                                                                            | 700001<br>700001<br>700001<br>700001<br>700001<br>700001<br>700001<br>700001<br>700001                                                                                                    | <u>66,882.00</u><br>7,450.00<br>620,670.36 §<br>498,590.00 2<br>32,754.00<br>33,491.00<br>343,942.00 3<br>90,476.00                                                                                                    | 61,475.81<br>7,309.59<br>535,478.79<br>235,315.14<br>3,852.95<br>33,496.59<br>347,472.53<br>91,974.13<br>018,514,39                                                                                                    | 3,231.00<br>0.00<br>144,982.11<br>21,038.68<br>0.00<br>0.00<br>0.00                                 | 2,175.19<br>140.41<br>85,191.57<br>118,292.75<br>7,862.37<br>-5.59<br>-3,530.53<br>-1,498.13<br>-2 707.39                                                                                         | Available<br>3.25 月<br>1.88 月<br>13.73 月<br>23.73 月<br>24.00 月<br>-0.02 月<br>-1.03 月<br>-1.66 月<br>-2.56 月                                                                                                    |      |
|                             |                                                                                                    | KKGMCHD<br>KKGMCHD<br>KKGMCHD<br>KKGMCHD<br>KKGMCHD<br>KKGMCHD<br>KKGMCHD<br>KKGMCHD<br>KKGMCHD                                                                                                    | 215000<br>215000<br>215000<br>215000<br>215000<br>215000<br>215000<br>215000<br>215000<br>215000                                                                       | 520         0           520         0           523         0           523         0           523         0           523         0           524         0           530         0           530         0           530         0           530         0           530         0           530         0           530         0           530         0           530         0                                                                                                    | 013464<br>019369<br>019788<br>022419<br>023316<br>005140<br>005942<br>005976<br>006076<br>006076                                                                                  | 700001<br>700001<br>700001<br>700001<br>700001<br>700001<br>700001<br>700001<br>700001                                                                                                    | 66,882.00<br>7,450.00<br>620,670.36<br>498,590.00<br>32,754.00<br>33,491.00<br>343,942.00<br>90,476.00<br>105,807.00<br>65,725.85                                                                                                    | 61,475.81<br>7,309.59<br>535,478.79<br>235,315.14<br>3,852.95<br>33,496.59<br>347,472.53<br>91,974.13<br>108,514.39<br>65,770.31                                                                                             | 3,231.00<br>0.00<br>144,982.11<br>21,038.68<br>0.00<br>0.00<br>0.00<br>0.00<br>0.00                 | 2,175.19<br>140.41<br>85,191.57<br>118,292.75<br>7,862.37<br>-5.59<br>-3,530.53<br>-1,498.13<br>-2,707.39<br>-44.46                                                                               | Available<br>3.25 月<br>1.88 月<br>13.73 月<br>23.73 月<br>24.00 月<br>-0.02 月<br>-1.03 月<br>-1.66 月<br>-2.56 月<br>-0.07 月                                                                                                    |      |
|                             |                                                                                                    | KKGMCHD<br>KKGMCHD<br>KKGMCHD<br>KKGMCHD<br>KKGMCHD<br>KKGMCHD<br>KKGMCHD<br>KKGMCHD<br>KKGMCHD                                                                                                    | 215000<br>215000<br>215000<br>215000<br>215000<br>215000<br>215000<br>215000<br>215000<br>215000<br>215000                                                             | 520         0           520         0           523         0           523         0           524         0           530         0           530         0           530         0           530         0           530         0           530         0           530         0           530         0           530         0           530         0           530         0                                                                                                    | 013464<br>019369<br>019788<br>022419<br>023316<br>005140<br>005942<br>005976<br>006076<br>006076<br>006122<br>006590                                                              | 700001<br>700001<br>700001<br>700001<br>700001<br>700001<br>700001<br>700001<br>700001<br>700001                                                                                                    | 66,882.00<br>7,450.00<br>620,670.36<br>498,590.00<br>32,754.00<br>33,491.00<br>343,942.00<br>90,476.00<br>105,807.00<br>105,807.00<br>65,725.85<br>209,430.00                                                                                                    | 61,475.81<br>7,309.59<br>535,478.79<br>235,315.14<br>3,852.95<br>33,496.59<br>347,472.53<br>91,974.13<br>108,514.39<br>65,770.31<br>211,326.65                                                                               | 3,231.00<br>0.00<br>144,982.11<br>21,038.68<br>0.00<br>0.00<br>0.00<br>0.00<br>0.00<br>0.00         | 2,175.19<br>140.41<br>85,191.57<br>118,292.75<br>7,862.37<br>-5.59<br>-3,530.53<br>-1,498.13<br>-2,707.39<br>-44.46<br>-1,896.65                                                                  | Available<br>3.25 月<br>1.88 月<br>13.73 月<br>23.73 月<br>24.00 月<br>-0.02 月<br>-1.03 月<br>-1.66 月<br>-2.56 月<br>-0.07 月<br>-0.91 月                                                                                                    |      |
|                             | 1       1       1       1         2       1       1       1       1         3       1       1       1       1       1         4       1       1       1       1       1       1         5       1       1       1       1       1       1       1       1       1       1       1       1       1       1       1       1       1       1       1       1       1       1       1       1       1       1       1       1       1       1       1       1       1       1       1       1       1       1       1       1       1       1       1       1       1       1       1       1       1       1       1       1       1       1       1       1       1       1       1       1       1       1       1       1       1       1       1       1       1       1       1       1       1       1       1       1       1       1       1       1       1       1       1       1       1       1       1       1       1       1       1       1 | KKGMCHD<br>KKGMCHD<br>KKGMCHD<br>KKGMCHD<br>KKGMCHD<br>KKGMCHD<br>KKGMCHD<br>KKGMCHD<br>KKGMCHD<br>KKGMCHD                                                                                                    | 215000<br>215000<br>215000<br>215000<br>215000<br>215000<br>215000<br>215000<br>215000<br>215000<br>215000<br>215000                                                   | 520         0           520         0           523         0           523         0           523         0           523         0           524         0           530         0           530         0           530         0           530         0           530         0           530         0           530         0           530         0           530         0           530         0           530         0                                                                                                    | 013464<br>019369<br>019788<br>022419<br>023316<br>005140<br>005942<br>005976<br>006076<br>006076<br>006622<br>006593                                                              | 700001       700001       700001       700001       700001       700001       700001       700001       700001       700001       700001       700001       700001       700001       700001       700001       700001       700001       700001                                                                                                         | 66,882.00<br>7,450.00<br>620,670.36<br>498,590.00<br>32,754.00<br>33,491.00<br>343,942.00<br>90,476.00<br>105,807.00<br>105,807.00<br>65,725.85<br>209,430.00<br>190,873.00                                                                                                    | 61,475.81<br>7,309.59<br>535,478.79<br>235,315.14<br>3,852.95<br>33,496.59<br>347,472.53<br>91,974.13<br>08,514.39<br>65,770.31<br>211,326.65<br>191,432.21                                                                  | 3,231.00<br>0.00<br>144,982.11<br>21,038.68<br>0.00<br>0.00<br>0.00<br>0.00<br>0.00<br>0.00<br>0.00 | 2,175.19<br>140.41<br>85,191.57<br>118,292.75<br>7,862.37<br>-5.59<br>-3,530.53<br>-1,498.13<br>-2,707.39<br>-44.46<br>-1,896.65<br>-559.21                                                       | Available           3.25 ज़           1.88 ज़           13.73 ज़           23.73 ज़           24.00 ज़           -0.02 ज़           -1.03 ज़           -1.66 ज़           -2.56 ज़           -0.017 ज़           -0.91 ज़           -0.29 ज़                                         |      |
|                             | 1       1       1       1         2       1       1       1       1         3       1       1       1       1         4       1       1       1       1         5       1       1       1       1         6       1       1       1       1         9       1       1       1       1         12       1       1       1       1                                                                                                    | KKGMCHD<br>KKGMCHD<br>KKGMCHD<br>KKGMCHD<br>KKGMCHD<br>KKGMCHD<br>KKGMCHD<br>KKGMCHD<br>KKGMCHD<br>KKGMCHD<br>KKGMCHD                                                                                                    | 215000<br>215000<br>215000<br>215000<br>215000<br>215000<br>215000<br>215000<br>215000<br>215000<br>215000<br>215000<br>215000                                         | 520         0           520         0           523         0           523         0           523         0           524         0           530         0           530         0           530         0           530         0           530         0           530         0           530         0           530         0           530         0           530         0           530         0           530         0           530         0           530         0                                                                                                    | 013464<br>019369<br>019788<br>022419<br>023316<br>005140<br>005942<br>005976<br>006076<br>006076<br>006690<br>006593<br>006593<br>007245                                          | 700001       700001       700001       700001       700001       700001       700001       700001       700001       700001       700001       700001       700001       700001       700001       700001       700001       700001       700001       700001       700001                                                                               | 66,882.00<br>7,450.00<br>620,670.36<br>498,590.00<br>32,754.00<br>33,491.00<br>343,942.00<br>90,476.00<br>105,807.00<br>105,807.00<br>65,725.85<br>209,430.00<br>190,873.00<br>163,374.00                                                                                                    | 61,475.81<br>7,309.59<br>535,478.79<br>235,315.14<br>3,852.95<br>33,496.59<br>347,472.53<br>91,974.13<br>108,514.39<br>65,770.31<br>211,326.65<br>191,432.21<br>164,101.72                                                   | 3,231.00<br>0.00<br>144,982.11<br>21,038.68<br>0.00<br>0.00<br>0.00<br>0.00<br>0.00<br>0.00<br>0.00 | 2,175.19<br>140.41<br>85,191.57<br>118,292.75<br>7,862.37<br>-5.59<br>-3,530.53<br>-1,498.13<br>-2,707.39<br>-44.46<br>-1,896.65<br>-559.21<br>-727.72                                            | Available           3.25 月           1.88 月           13.73 月           23.73 月           24.00 月           -0.02 月           -1.66 月           -2.56 月           -0.07 月           -0.29 月           -0.29 月           -0.45 月                                                      |      |
|                             | 1       1       1       1         2       1       1       1       1         3       1       1       1       1         3       1       1       1       1         4       1       1       1       1         5       1       1       1       1         6       1       1       1       1         9       1       1       1       1         11       1       1       1       1         12       1       1       1       1         14       1       1       1       1                                                                                                    | KKGMCHD<br>KKGMCHD<br>KKGMCHD<br>KKGMCHD<br>KKGMCHD<br>KKGMCHD<br>KKGMCHD<br>KKGMCHD<br>KKGMCHD<br>KKGMCHD<br>KKGMCHD<br>KKGMCHD                                                                                                    | 215000<br>215000<br>215000<br>215000<br>215000<br>215000<br>215000<br>215000<br>215000<br>215000<br>215000<br>215000<br>215000<br>215000                               | 520         0           520         0           523         0           523         0           523         0           523         0           530         0           530         0           530         0           530         0           530         0           530         0           530         0           530         0           530         0           530         0           530         0           530         0           530         0           530         0           530         0           530         0           530         0           530         0           530         0                                                                                                    | 013464<br>019369<br>019788<br>022419<br>023316<br>005140<br>005942<br>005976<br>006076<br>006122<br>006593<br>006593<br>007245                                                    | 700001       700001       700001       700001       700001       700001       700001       700001       700001       700001       700001       700001       700001       700001       700001       700001       700001       700001       700001       700001       700001       700001       700001       700001                                        | 66,882.00           7,450.00           620,670.36           498,590.00           32,754.00           33,491.00           343,942.00           90,476.00           105,807.00           65,725.85           209,430.00           190,873.00           163,374.00                                     | 61,475.81<br>7,309.59<br>535,478.79<br>235,315.14<br>3,852.95<br>33,496.59<br>347,472.53<br>91,974.13<br>108,514.39<br>65,770.31<br>211,326.65<br>191,432.21<br>164,101.72<br>104,682.18                                     | 3,231.00<br>0.00<br>144,982.11<br>21,038.68<br>0.00<br>0.00<br>0.00<br>0.00<br>0.00<br>0.00<br>0.00 | 2,175.19<br>140.41<br>85,191.57<br>118,292.75<br>7,862.37<br>-5.59<br>-3,530.53<br>-1,498.13<br>-2,707.39<br>-44.46<br>-1,896.65<br>-559.21<br>-727.72<br>-908.18                                 | Available<br>3.25 月<br>1.88 月<br>13.73 月<br>23.73 月<br>24.00 月<br>-0.02 月<br>-1.03 月<br>-1.66 月<br>-2.56 月<br>-0.07 月<br>-0.29 月<br>-0.29 月<br>-0.45 月<br>-0.88 月                                                                                                    |      |
|                             | 1       1       1       1         2       1       1       1       1         3       1       1       1       1         4       1       1       1       1         5       1       1       1       1         10       1       1       1       1         12       1       1       1       1         14       1       1       1       1                                                                                                    | Ectiger order           KKGMCHD           KKGMCHD                                                                                                    | 215000<br>215000<br>215000<br>215000<br>215000<br>215000<br>215000<br>215000<br>215000<br>215000<br>215000<br>215000<br>215000<br>215000                               | 520         0           520         0           523         0           523         0           523         0           523         0           524         0           530         0           530         0           530         0           530         0           530         0           530         0           530         0           530         0           530         0           530         0           530         0           530         0           530         0           530         0           530         0           530         0           530         0                                                                                                    | 013464<br>019369<br>019788<br>022419<br>023316<br>005140<br>005942<br>005976<br>006076<br>006076<br>006122<br>006593<br>006593<br>007245<br>007925                                | 700001       700001       700001       700001       700001       700001       700001       700001       700001       700001       700001       700001       700001       700001       700001       700001       700001       700001       700001       700001       700001       700001       700001       700001                                        | 66,882.00<br>7,450.00<br>620,670.36<br>498,590.00<br>32,754.00<br>33,491.00<br>343,942.00<br>90,476.00<br>105,807.00<br>105,807.00<br>105,807.00<br>105,873.00<br>190,873.00<br>163,374.00<br>103,774.00<br>103,774.00                                                                              | 61,475.81<br>7,309.59<br>535,478.79<br>235,315.14<br>3,852.95<br>33,496.59<br>347,472.53<br>91,974.13<br>08,514.39<br>65,770.31<br>211,326.65<br>191,432.21<br>104,682.18<br>104,682.18                                      | 3,231.00<br>0.00<br>144,982.11<br>21,038.68<br>0.00<br>0.00<br>0.00<br>0.00<br>0.00<br>0.00<br>0.00 | 2,175.19<br>140.41<br>85,191.57<br>118,292.75<br>7,862.37<br>-5.59<br>-3,530.53<br>-1,498.13<br>-2,707.39<br>-44.46<br>-1,896.65<br>-559.21<br>-727.72<br>-908.18<br>0.00                         | Available           3.25 月           1.88 月           13.73 月           23.73 月           24.00 月           -0.02 月           -1.03 月           -1.66 月           -2.56 月           -0.01 月           -0.91 月           -0.29 月           -0.45 月           -0.88 月           0.00 月 |      |
|                             | 1       1       1       1         2       1       1       1       1         3       1       1       1       1       1         4       1       1       1       1       1       1         6       1       1       1       1       1       1       1       1       1       1       1       1       1       1       1       1       1       1       1       1       1       1       1       1       1       1       1       1       1       1       1       1       1       1       1       1       1       1       1       1       1       1       1       1       1       1       1       1       1       1       1       1       1       1       1       1       1       1       1       1       1       1       1       1       1       1       1       1       1       1       1       1       1       1       1       1       1       1       1       1       1       1       1       1       1       1       1       1       1       1       1       1 | KKGMCHD<br>KKGMCHD<br>KKGMCHD<br>KKGMCHD<br>KKGMCHD<br>KKGMCHD<br>KKGMCHD<br>KKGMCHD<br>KKGMCHD<br>KKGMCHD<br>KKGMCHD<br>KKGMCHD<br>KKGMCHD                                                                                                    | 215000<br>215000<br>215000<br>215000<br>215000<br>215000<br>215000<br>215000<br>215000<br>215000<br>215000<br>215000<br>215000<br>215000<br>215000                     | 520         0           520         0           523         0           523         0           523         0           523         0           524         0           530         0           530         0           530         0           530         0           530         0           530         0           530         0           530         0           530         0           530         0           530         0           530         0           530         0           530         0           530         0           530         0           530         0           530         0           530         0                                                                                                    | 013464<br>019369<br>019788<br>022419<br>023316<br>005140<br>005942<br>005976<br>006076<br>006076<br>006593<br>006593<br>007245<br>007925<br>008046<br>008430                      | 700001       700001       700001       700001       700001       700001       700001       700001       700001       700001       700001       700001       700001       700001       700001       700001       700001       700001       700001       700001       700001       700001       700001       700001                                        | 66,882.00           7,450.00           620,670.36           498,590.00           32,754.00           33,491.00           343,942.00           90,476.00           105,807.00           66,725.85           209,430.00           103,374.00           103,774.00           0.00           428,555.00 | 61,475.81<br>7,309.59<br>535,478.79<br>235,315.14<br>3,862.96<br>33,496.59<br>347,472.53<br>91,974.13<br>08,514.39<br>65,770.31<br>211,326.65<br>191,432.21<br>164,101.72<br>104,682.18<br>0.00<br>421,176.66                | 3,231.00<br>0.00<br>144,982.11<br>21,038.68<br>0.00<br>0.00<br>0.00<br>0.00<br>0.00<br>0.00<br>0.00 | 2,175.19<br>140.41<br>85,191.57<br>118,292.75<br>7,862.37<br>-5.59<br>-3,530.53<br>-1,498.13<br>-2,707.39<br>-44.46<br>-1,896.65<br>-559.21<br>-727.72<br>-908.18<br>0.00<br>7,378.34             | Available           3.25 月           1.88 月           13.73 月           23.73 月           24.00 月           -0.02 月           -1.03 月           -1.66 月           -0.29 月           -0.29 月           -0.45 月           0.00 月           1.72 月                                      |      |
|                             | 1       1       1       1         2       1       1       1       1         3       1       1       1       1       1         5       1       1       1       1       1       1         9       1       1       1       1       1       1       1       1       1       1       1       1       1       1       1       1       1       1       1       1       1       1       1       1       1       1       1       1       1       1       1       1       1       1       1       1       1       1       1       1       1       1       1       1       1       1       1       1       1       1       1       1       1       1       1       1       1       1       1       1       1       1       1       1       1       1       1       1       1       1       1       1       1       1       1       1       1       1       1       1       1       1       1       1       1       1       1       1       1       1       1       1 | Ectiger order           KKGMCHD           KKGMCHD | 215000<br>215000<br>215000<br>215000<br>215000<br>215000<br>215000<br>215000<br>215000<br>215000<br>215000<br>215000<br>215000<br>215000<br>215000<br>215000<br>215000 | 520         0           520         0           523         0           523         0           523         0           523         0           523         0           523         0           530         0           530         0           530         0           530         0           530         0           530         0           530         0           530         0           530         0           530         0           530         0           530         0           530         0           530         0           530         0           530         0           530         0           530         0           530         0                                                                                                    | D13464<br>D19369<br>D19788<br>D22419<br>D23316<br>D05140<br>D05942<br>D05976<br>D06076<br>D06076<br>D06122<br>D06593<br>D07245<br>D07245<br>D07925<br>D08046<br>D080430<br>D08593 | 700001       700001       700001       700001       700001       700001       700001       700001       700001       700001       700001       700001       700001       700001       700001       700001       700001       700001       700001       700001       700001       700001       700001       700001       700001       700001       700001 | 66,882.00           7,450.00           620,670.36           498,590.00           32,754.00           33,491.00           343,942.00           90,476.00           105,807.00           65,725.85           209,430.00           103,774.00           0.00           428,555.00           161,904.00 | 61,475.81<br>7,309.59<br>535,478.79<br>235,315.14<br>3,852.95<br>33,496.59<br>347,472.53<br>91,974.13<br>108,514.39<br>65,770.31<br>211,326.65<br>191,432.21<br>104,682.18<br>104,682.18<br>0.00<br>421,176.66<br>156,286.23 | 3,231.00<br>0.00<br>144,982.11<br>21,038.68<br>0.00<br>0.00<br>0.00<br>0.00<br>0.00<br>0.00<br>0.00 | 2,175.19<br>140.41<br>85,191.57<br>118,292.75<br>7,862.37<br>-5.59<br>-3,530.53<br>-1,498.13<br>-2,707.39<br>-44.46<br>-1,896.65<br>-559.21<br>-727.72<br>-908.18<br>0.00<br>7,378.34<br>5,617.77 | Available<br>3.25 月<br>1.88 月<br>13.73 月<br>23.73 月<br>24.00 月<br>-0.02 月<br>-1.03 月<br>-1.66 月<br>-2.56 月<br>-0.07 月<br>-0.29 月<br>-0.45 月<br>-0.88 月<br>0.00 月<br>1.72 月<br>3.47 月<br>0.00 日                                                                                       |      |

OMNI User Manual—Available Balance Instructions

Page 5 of 5 Version 2 August 2008 omni\_avail\_bal\_instruct\_8.9v2.doc